# LAS RELACIONES

ACCESS 2007

Manual de Referencia para usuarios

Salomón Ccance CCANCE WEBSITE

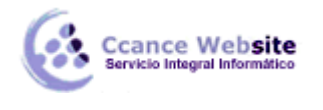

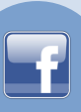

# LAS RELACIONES

En esta unidad veremos cómo relacionar tablas y los diferentes **tipos de relaciones** que pueden existir entre dos tablas de una base de datos.

# Crear la primera relación

Para crear relaciones en Access 2007 primero deberemos **acceder** a la ventana **Relaciones** deberemos hacer clic en el botón **Relaciones** que se encuentra en la pestaña **Herramientas de base de datos**.

| RA B       | 🚰 Hoja de propiedades     |
|------------|---------------------------|
| Relacionas | 📰 Dependencias del objeto |
| Relaciones | Barra de mensajes         |
| N          | Mostrar u ocultar         |

Aparecerá el cuadro de diálogo **Mostrar tabla** de la derecha esperando indicarle las tablas que formarán parte de la relación a crear.

- Seleccionar una de las tablas que pertenecen a la relación haciendo clic sobre ella, aparecerá dicha tabla remarcada.
- Hacer clic sobre el botón Agregar.
- Repetir los dos pasos anteriores hasta **añadir todas las tablas** de las relaciones a crear.
- Hacer clic sobre el botón Cerrar.
- Ahora aparecerá la ventana Relaciones con las tablas añadidas en el paso anterior.

| Mostrar tabla          |
|------------------------|
| Tablas Consultas Ambas |
| Alumnos<br>Cliente     |
| Tipo<br>Tutores        |
|                        |
|                        |
|                        |
|                        |
| Agregar Cerrar         |
|                        |

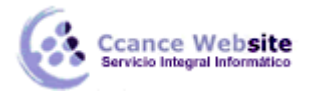

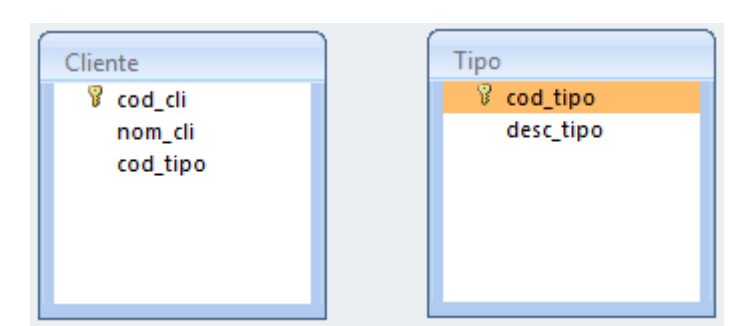

- Para crear la relación:
- Ir sobre el campo de relación de la tabla principal (en nuestro caso cod\_cli).
- Pulsar el botón izquierdo del ratón y manteniéndolo pulsado arrastrar hasta el campo cod\_tipo de la tabla secundaria (Tipo).
- Soltar el botón del ratón. Aparecerá el cuadro de diálogo Modificar relaciones siguiente:

| i abia o consulta: | Tabla          | a o consulta rela     | acionada: | Crear               |
|--------------------|----------------|-----------------------|-----------|---------------------|
| Тіро               | ▼ Clier        | nte                   |           |                     |
| cod_tipo           | ▼ cod          | _tipo                 |           | Cancelar            |
|                    |                |                       |           | Tipo de combinación |
| Exigir integrie    | dad referencia | al<br>campos relacion | nados     | Crear nueva         |
| Eliminar en c      | ascada los reg | giad oa reidelorii    |           |                     |

- En la parte superior deben estar los nombres de las dos tablas relacionadas (*Tipo* y *Cliente*) y debajo de éstos el nombre de los campos de relación (*cod\_tipo* y *cod\_tipo*). Ojo! siempre deben ser campos que contengan el mismo tipo de información y por lo tanto del mismo tipo.
- Observa en la parte inferior el **Tipo de relación** que se asignará dependiendo de las características de los campos de relación (en nuestro caso **uno a varios**).
- Activar el recuadro Exigir integridad referencial haciendo clic sobre éste.
- Si se desea, se puede activar las casillas Actualizar en cascada los campos relacionados y Eliminar en cascada los registros relacionados.

• Para terminar, hacer clic sobre el botón **Crear**.

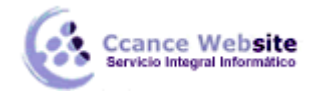

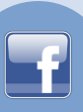

• Se creará la relación y ésta aparecerá en la ventana Relaciones.

#### Añadir tablas a la ventana Relaciones

Si ya hemos creado una relación y queremos crear otra pero no se dispone de la tabla en la ventana **Relaciones** debemos **añadir la tabla a la ventana**:

- Primero nos situamos en la ventana **Relaciones** haciendo clic en el botón **Relaciones** en la pestaña **Herramientas de base de datos**.
- Para añadir la tabla hacer clic sobre el botón Mostrar tabla en la pestaña Diseño.

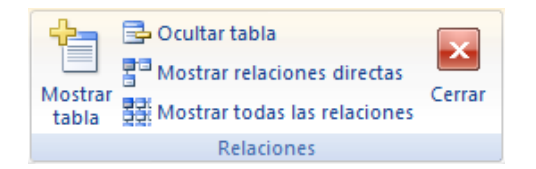

- Aparecerá el cuadro de diálogo Mostrar tablas estudiado en el apartado anterior.
- Añadir las tablas necesarias.
- Cerrar el cuadro de diálogo.

#### Quitar tablas de la ventana Relaciones

Si queremos eliminar una tabla de la ventana Relaciones:

Primero nos situamos en la ventana **Relaciones** haciendo clic en el botón **Relaciones** en la pestaña **Herramientas de base de datos**.

Después podemos elegir entre:

• Hacer clic con el botón derecho sobre la tabla y elegir la opción **Ocultar tabla** del menú contextual que aparecerá.

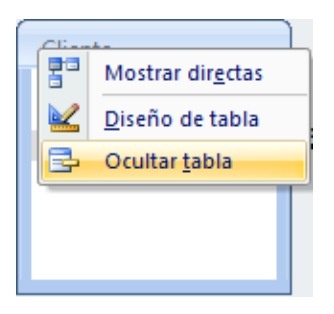

 Hacer clic sobre la tabla para seleccionarla y hacer clic en el botón Ocultar tabla en la pestaña Diseño. 4

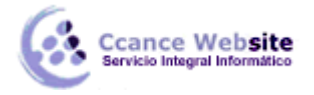

#### LAS RELACIONES – ACCESS 2007

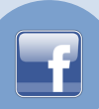

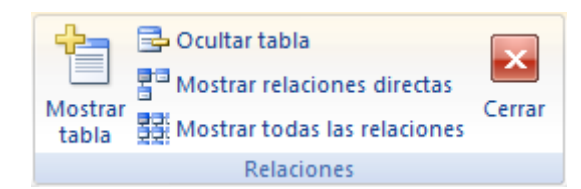

# **Modificar relaciones**

Para modificar relaciones ya creadas:

Posicionarse en la ventana Relaciones y elegir entre estas dos formas:

• Hacer clic con el botón derecho sobre la relación a modificar y elegir la opción **Modificar** relación... del menú contextual que aparecerá.

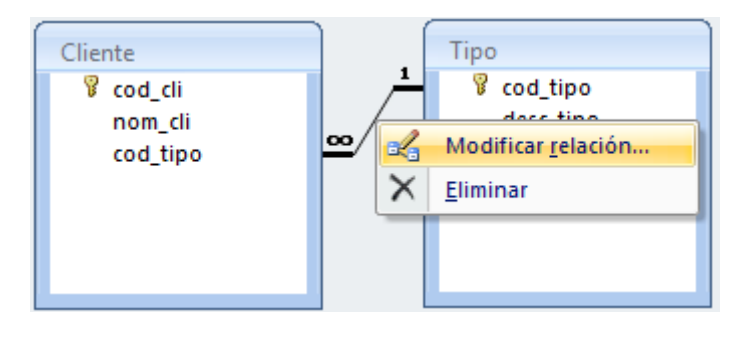

• O bien hacer clic sobre la relación a modificar y hacer clic en el botón **Modificar relaciones** que encontrarás en la pestaña **Diseño** de la **banda de opciones**.

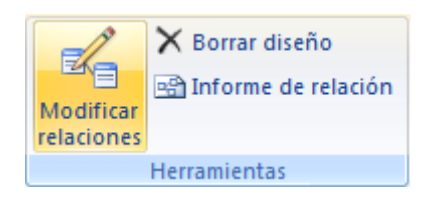

Se abrirá el cuadro de diálogo **Modificar relaciones** estudiado anteriormente.

Realizar los cambios deseados.

Hacer clic sobre el botón Aceptar.

# Eliminar relaciones.

Si lo que queremos es **borrar la relación** podemos:

• Hacer clic con el botón derecho sobre la relación a borrar y elegir la opción **Eliminar** del menú contextual.

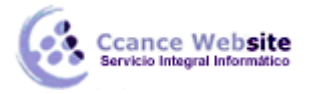

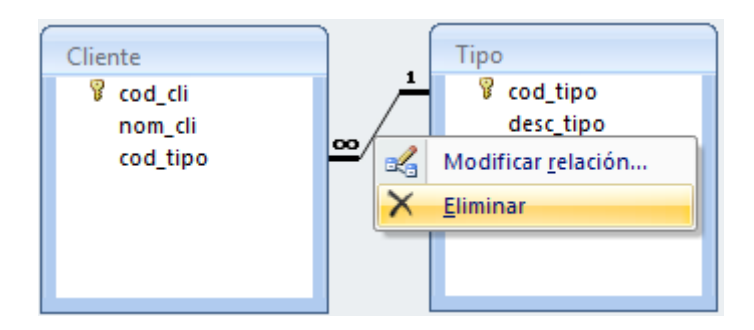

• O bien hacer clic con el botón izquierdo sobre la relación, la relación quedará seleccionada, y a continuación pulsar la tecla **DEL o SUPR.** 

La relación queda eliminada de la ventana y de la base de datos.

### Limpiar la ventana relaciones

Cuando nuestra base de datos contiene muchas tablas y muchas relaciones, la ventana **Relaciones** puede llegar a ser tan compleja que sea difícil interpretarla. Podemos salvar esta dificultad limpiando la ventana y visualizando en ella únicamente las tablas que nos interesen y sus relaciones. Para ello utilizaremos la opción **Borrar diseño** y **Mostrar relaciones directas** que describiremos a continuación.

• Para limpiar la ventana Relaciones haz clic en el botón Borrar diseño en la pestaña Diseño:

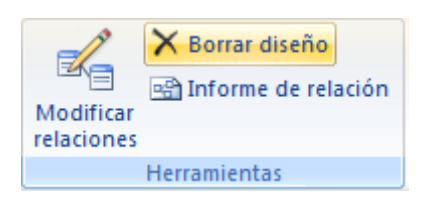

Desaparecerán todas las tablas y todas las relaciones de la ventana **Relaciones**. Desaparecen las relaciones de la ventana pero siguen existiendo en la base de datos, únicamente hemos limpiado la ventana.

A partir de ese momento podemos ir añadiendo a la ventana las tablas que nos interesan (con la opción **Mostar tabla** estudiada anteriormente) y las relaciones definidas con esas tablas con la opción **Mostrar directas** que explicaremos a continuación.

### Mostrar relaciones directas

Esta opción nos permite visualizar en la ventana **Relaciones** todas las relaciones basadas en una tabla determinada para ello:

Posicionarse en la ventana Relaciones y elegir entre:

• Hacer clic con el botón derecho sobre la tabla y elegir la opción **Mostrar directas** del menú contextual que aparecerá,

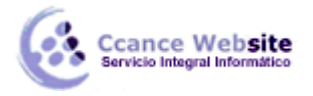

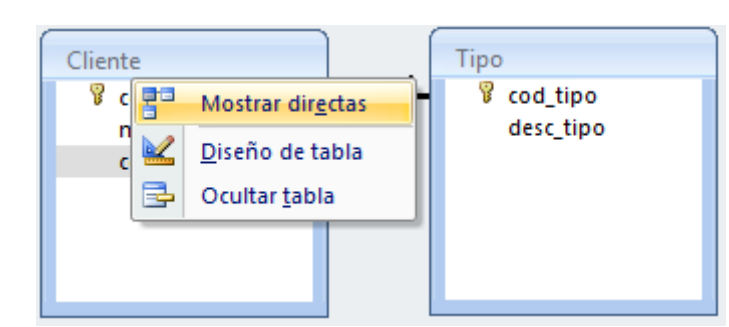

• O bien hacer clic sobre la tabla para seleccionarla y hacer clic en el botón Mostrar relaciones directas en la pestaña Diseño.

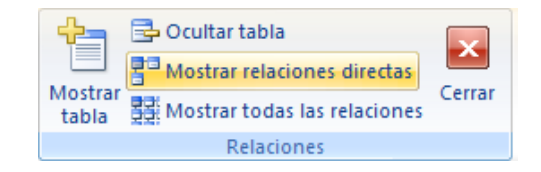

Aparecerán todas las relaciones asociadas a la tabla y todas las tablas que intervienen en estas relaciones.

#### Visualizar todas las relaciones

Si queremos visualizar en la ventana Relaciones todas las relaciones:

Posicionarse en la ventana Relaciones y elegir entre:

• Hacer clic con el botón derecho sobre el fondo de la ventana y elegir la opción **Mostrar todo** del menú contextual que aparecerá.

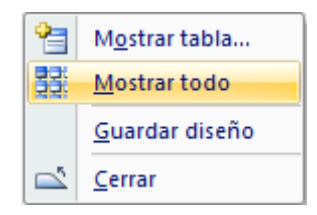

• O bien pulsar el botón Mostrar todas las relaciones en la pestaña Diseño.

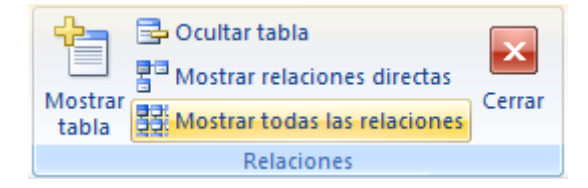

Aparecerán todas las relaciones existentes en la base de datos y las tablas asociadas.